## III | NORTHWESTERN STATE

## How to setup Multi-Factor Authentication (MFA) using Alternate Phone Methods

## **First Time User**

- 1. Visit https://my.nsula.edu
- 2. Input your username and password
- 3. When asked about Authenticator, click Next
- 4. Choose I want to set up a different method
- 5. Select alternate or office phone method
- 6. Input your **phone number**
- 7. Wait to receive a phone call to your device
- 8. Press # to complete the setup process
- 9. You should receive notice that your sign-in is successful
- 10. Select Done
- 11. Welcome to the myNSU Dashboard!

## Add New Phone / Phone Number

- 1. Prior to changing device or phone number, visit https://my.nsula.edu
- 2. Select Sign in
- 3. Select the menu Password Management
- 4. Input your username and password
- 5. Delete Phone / Authenticator app methods
- 6. Close your browser
- 7. Setup new device by following first time user instructions on new device

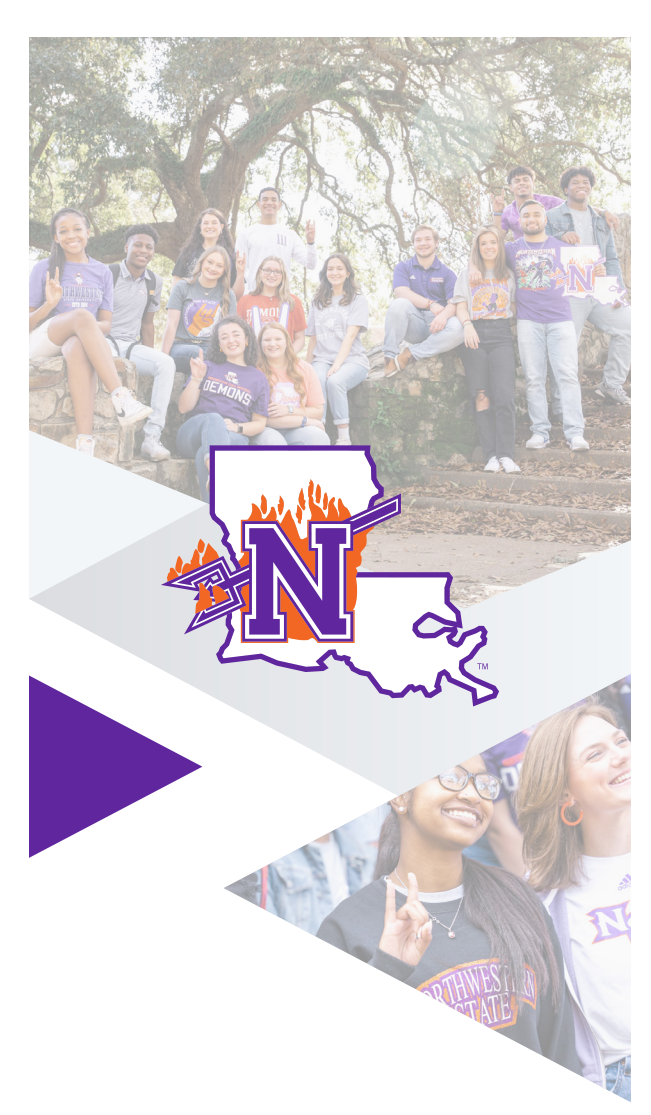

If you require further assistance, please feel free to contact the **NSU Student Help Desk** at (318) 357-6696 or via email at sos@nsula.edu.

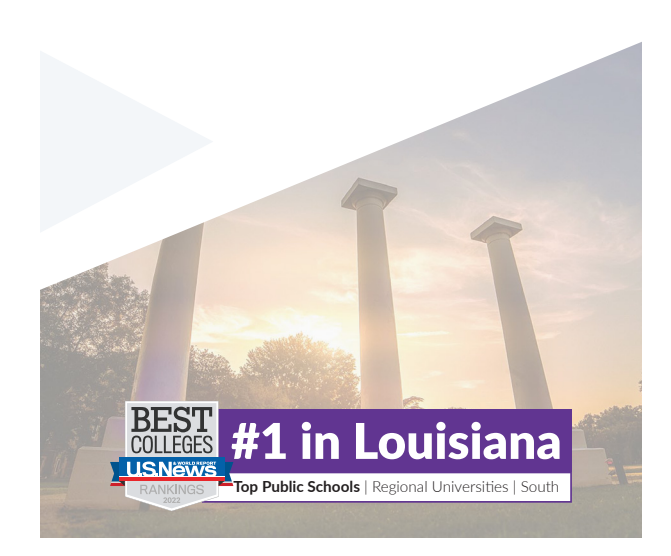